## ✓ Cosa fare se non si riesce a visualizzare correttamente in pagina il pdf del contratto da firmare?

E' necessario modificare le impostazioni del visualizzatore di pdf installato sul PC .

Per Adobe Reader è necessario procedere così:

- 1. Accedere ad Adobe Reader
- 2. Sulla barra degli strumenti selezionare MODIFICA -> PREFERENZE

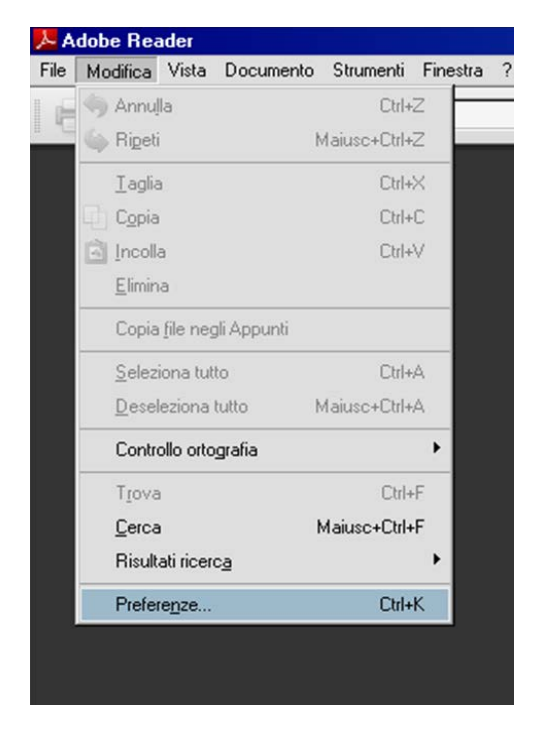

3. Selezionare INTERNET all'interno delle Categorie. Nella sezione Opzioni browser WEB inserire il check in corrispondenza della voce VISUALIZZA PDF NEL BROWSER

| File Modifica Vista Documento Strumenti Finestra ?         Image: Control of the control of the con                                                                                                    | Adobe Header                                                                                                    |                                                                                                    |  |
|----------------------------------------------------------------------------------------------------|----------------------------------------------------------------------------------------------------|----------------------------------------------------------------------------------------------------|--|
| Categorie:      Categorie:      Categorie:      Categorie:      Categorie:      Categorie:      Categorie:      Categorie:      Categorie:      Concumenti     Generali     Schermo intero     Visualizzatione pagina     Schermo intero     Visualizzatione pagina     Schermo intero     Visualizzatione Web veloce     Visualizzatione Veb veloce     Visualizzatione Veb veloce     Visualizzatione                                                                                                    | File Modifica Vista Documento Strumenti Finestra ?                                                                                                    |                                                                                                    |  |
| Octomenti     Opzioni browser Web       Documenti     Image: Construint of the construction of the construction of the constructi                                                                                                    | 🖶 💩 •   🖏   🖶 🔯   Trova • •   🔊 🖲 100% • •   🏠 🕹 0 / 0                                                                                                    |                                                                                                    |  |
| Gestore afridabilità<br>Identità<br>Internazionale<br>Internet<br>JavaSript<br>Lettura<br>Misura (2D)<br>Misura (3D)<br>Misura (3C)<br>Misura (Geo)<br>Modal<br>Mutimedia (precedente)<br>Protezione<br>Protezione | Preferenze         Categorie:         Documenti         General         Scherno intero         Visualizzazione pagina         3D e multimedia         Accessibilità         Accobat.com         Afridabilità inultimedia (precedente)         Cerca         Controllo ortografia         Gestore affidabilità         Identità         Internet         3vasCript         Lettura         Misura (3D)         Misura (3C)         Misura (Geo)         Moduli         Multimedia (precedente)         Protezione         Protezione         Protezione avanzata         Tracker         Unità | Opzioni Drowser Web  Visualizza PDF nel browser  Abilita visualizzazione Web veloce Consenti scaricamento speculativo in background  Opzioni Internet: Velocità di connessione: 56 kbps  Proprietà Internet |  |
| OK Annulla                                                                                                    |                                                                                                    | OK Annulla                                                                                                    |  |
|                                                                                                    |                                                                                                    |                                                                                                    |  |

## ✓ Quali sono i browser su cui viene garantito il corretto funzionamento del modulo di sottoscrizione di vendita?

Viene garantita la compatibilità sui seguenti browser:

- Internet Explorer 6.0 (service pack 2900), 7.0, 8.0
- Firefox 11.0
- Google Chrome 17.0
- Safari 4.1.3 su MACINTOSH OS

Allo stato attuale il sistema non consente di garantire la completa fruibilità della navigazione su versioni di browser antecedenti rispetto a quelle indicate.

✓ Quali sono i PDF Reader per cui è garantita la corretta apertura e visualizzazione dei pdf?

Questa funzione è garantita sulle seguenti versioni di Adobe Reader:

- 8.3.0
- 9.1.0
- 10.1.0